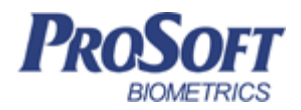

# Контроллер BioSmart 4-0

## Руководство по эксплуатации

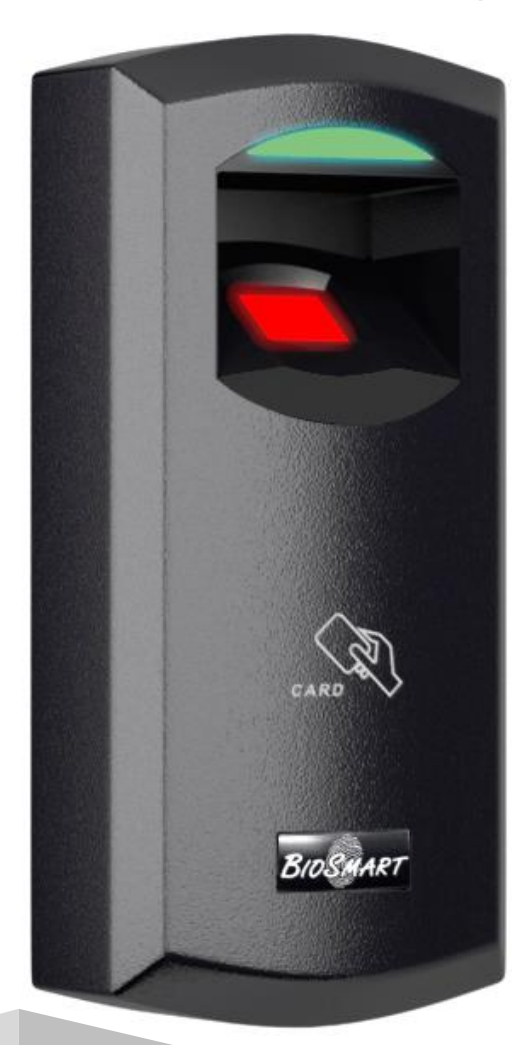

## Оглавление

| 1. |     | введени   | E4                                                        |
|----|-----|-----------|-----------------------------------------------------------|
| 2. |     | МЕРЫ ПРІ  | ЕДОСТОРОЖНОСТИ4                                           |
| 3. |     | ОПИСАНИ   | ІЕ И РАБОТА КОНТРОЛЛЕРА5                                  |
| 4. |     | подключ   | ЧЕНИЕ ДОПОЛНИТЕЛЬНОГО ОБОРУДОВАНИЯ9                       |
|    | 4.1 | . Подклю  | учение к ПК9                                              |
|    | 4.2 | . Подклю  | учение БУР                                                |
|    | 4.3 | . Подклю  | очение к Wiegand интерфейсам контроллера10                |
|    | 4.4 | . Подклю  | очение электромеханического или электромагнитного замка10 |
|    | 4.5 | . Подклю  | очение кнопок/датчиков11                                  |
|    | 4.6 | . Подклю  | очение турникетов и других исполнительных устройств11     |
| 5. |     | ОРГАНИЗ/  | АЦИЯ СВЯЗИ С КОНТРОЛЛЕРОМ В ПО BIOSMART-STUDIO V511       |
| 6. |     | конфигу   | РАЦИЯ КОНТРОЛЛЕРА В ПО BIOSMART-STUDIO V515               |
|    | 6.1 | . Вкладка | а «Общие»15                                               |
|    |     | 6.1.1.    | Раздел «Контроллер»16                                     |
|    |     | 6.1.2.    | Раздел «Подключение»16                                    |
|    |     | 6.1.3.    | Раздел «Режим работы»16                                   |
|    |     | 6.1.4.    | Раздел «Дополнительно»17                                  |
|    | 6.2 | . Вкладка | а «Системные»                                             |
|    |     | 6.2.1.    | Раздел «Общие»17                                          |
|    |     | 6.2.2.    | Раздел «Доп. устройства»19                                |
|    |     | 6.2.3.    | Раздел «Реле»                                             |
|    |     | 6.2.4.    | Параметры управления доступом21                           |
|    | 6.3 | . Вкладка | а «Настройки IO»23                                        |
|    | 6.4 | . Вкладка | а «Диагностика»                                           |
|    |     | 6.4.1.    | Раздел «Статистика ошибок»27                              |
|    | 6.5 | . Вкладка | а «Видеокамеры»                                           |
|    | 6.6 | . Организ | АЦИЯ ДОСТУПА НА КОНТРОЛЛЕР                                |
| 7. |     | ПРАВИЛА   | СКАНИРОВАНИЯ ОТПЕЧАТКОВ ПАЛЬЦЕВ НА КОНТРОЛЛЕРЕ            |

| 8.  | ТЕХНИЧЕСКОЕ ОБСЛУЖИВАНИЕ | . 30 |
|-----|--------------------------|------|
| 9.  | ХРАНЕНИЕ                 | . 31 |
| 10. | ТРАНСПОРТИРОВАНИЕ        | . 31 |
| 11. | ГАРАНТИИ ИЗГОТОВИТЕЛЯ    | . 31 |
| 12. | утилизация               | . 32 |

#### Уважаемые покупатели!

Благодарим Вас за приобретение нашей продукции. При соблюдении правил монтажа и эксплуатации данное устройство прослужит долгие годы.

## 1. Введение

Настоящий документ описывает работу контроллера BioSmart 4-O.

**Руководство по монтажу контроллера BioSmart -4-О** и программное обеспечение можно скачать на официальном сайте производителя (<u>www.bio-smart.ru</u>) в разделе «Поддержка».

Используемые сокращения:

БУР – блок управления реле BioSmart;

СКУД - система контроля и управления доступом;

ПО – программное обеспечение;

ПК – персональный компьютер;

БП – блок питания.

. так выделена важная информация, на которую следует обратить внимание

## 2. Меры предосторожности

- Используйте контроллер только по назначению, как указано в руководстве по эксплуатации;
- Установка и обслуживание контроллера должны осуществляться только квалифицированным и обученным персоналом;
- Не используйте для очистки или обеззараживания средства за исключением тех, что рекомендуются производителем;
- Контроллер должен располагаться на ровной поверхности и быть сохранен от ударов;
- Подсоединяйте контроллер только к источнику питания с напряжением, соответствующим напряжению, указанному на маркировке;

- Источник питания должен соответствовать классу II по электробезопасности;
- Регулярно проверяйте оболочку соединительных кабелей. В случае повреждения оболочки немедленно замените кабель.

## 3. Описание и работа контроллера

Контроллер **BioSmart 4-O** предназначен для работы в составе системы контроля и управления доступом **BioSmart**. Контроллер позволяет организовать учет рабочего времени посредством идентификации пользователей по отпечаткам пальцев и бесконтактным RFID картам, а также осуществлять контроль и управление доступом, управлять запорными устройствами (электромеханическими и электромагнитными замками и защелками, турникетом, шлагбаумом).

Контроллер выпускается в модификациях **BioSmart 4-O-EM-N-L**, **BioSmart 4-O-MF-N-L**, **BioSmart 4-O-HD-N-L**, в зависимости от применяемого типа считывателя карт (см. таблицу 1).

Контроллер может применяться как для осуществления локального, так и централизованного контроля доступа.

Локальный контроль доступа – предоставление или запрет доступа по идентификатору, внесенному в базу данных контроллера, в зависимости от прав доступа данного идентификатора, текущего режима доступа у предъявленного идентификатора.

Централизованный контроль доступа – считывание кода предъявленного идентификатора, и передача его на сервер идентификации **BioSmart** с последующим предоставлением либо запретом доступа по данному идентификатору командой с сервера идентификации **BioSmart**.

Контроллер рассчитан на круглосуточный режим работы.

Внешний вид контроллера представлен на рисунке 1.

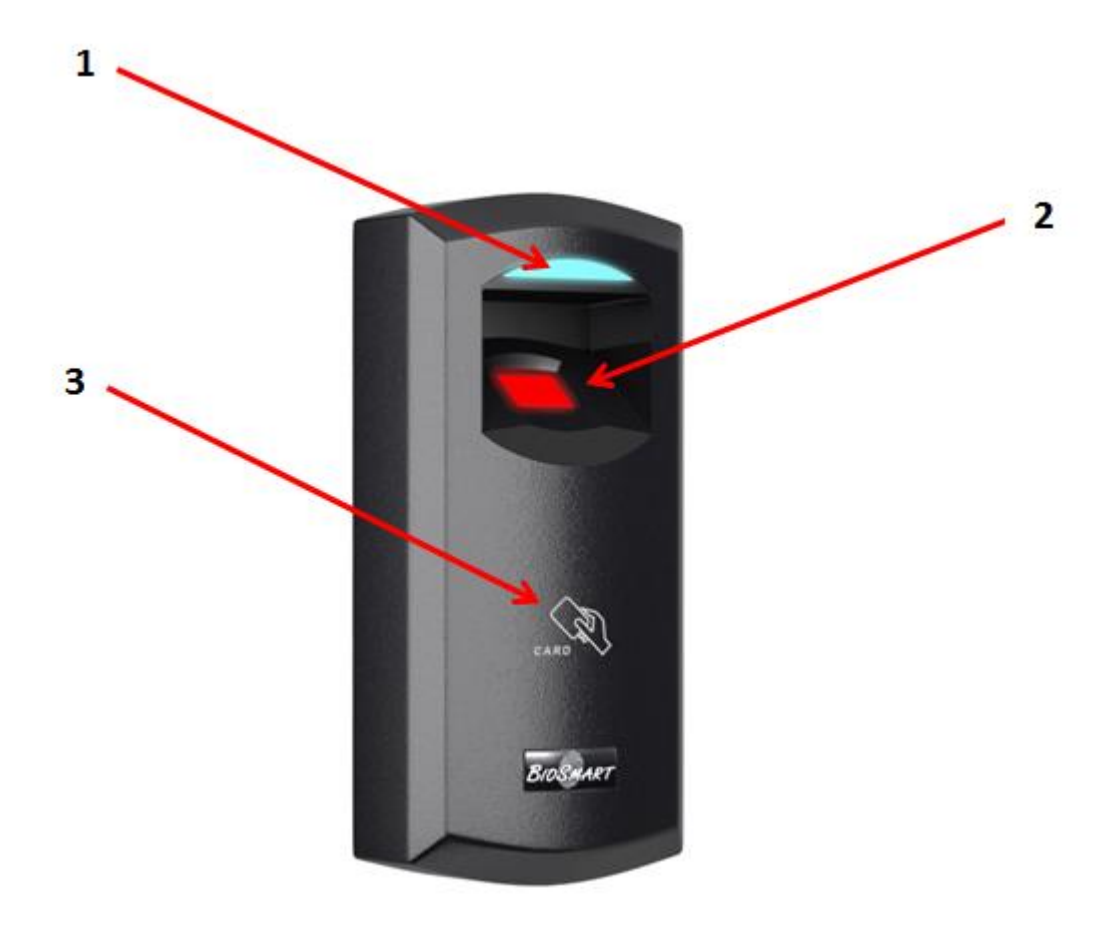

Рисунок 1. Внешний вид контроллера Biosmart 4-О.

- 1 Светодиодный индикатор;
- 2 Оптический сканер отпечатков пальцев;
- 3 Поле для считывания информации с RFID-карты.

Технические характеристики контроллера приведены в таблице 1.

Таблица 1

| Характеристика                                                                       | Значение                                                     |
|--------------------------------------------------------------------------------------|--------------------------------------------------------------|
| Тип считывателя отпечатков<br>пальцев                                                | Оптический                                                   |
| Максимальное количество<br>отпечатков пальцев в режиме                               | 4 500                                                        |
| локального контроля доступа                                                          |                                                              |
| Максимальное количество<br>пользователей*                                            | 3 000                                                        |
| Максимальное количество<br>кодов карт*                                               | 3 000                                                        |
| Максимальное количество<br>событий в памяти контролле-<br>ра                         | 40 000                                                       |
| Количество временных групп                                                           | 50                                                           |
| Время идентификации 1:1000<br>в локальном режиме, с                                  | не более 1                                                   |
| Вероятность ошибочного до-<br>ступа (FAR)**                                          | 10 <sup>-4</sup> - 10 <sup>-8</sup>                          |
| Вероятность ошибочного от-<br>каза в доступе (FRR) при FAR<br>10 <sup>-5</sup> , %** | 1                                                            |
| Встроенный считыватель RFID<br>карт                                                  | Да                                                           |
| Типы считываемых карт                                                                | EM-Marine (BioSmart 4-O-EM-N-L);                             |
|                                                                                      | MIFARE Classic, MIFARE DESFire EV1 (BioSmart<br>4-O-MF-N-L); |
|                                                                                      | HID iCLASS SE (BioSmart 4-O-HD-N-L).                         |

| Дальность считывания карт,                                    | до 100                                                                                 |
|---------------------------------------------------------------|----------------------------------------------------------------------------------------|
| мм                                                            |                                                                                        |
| Поддержка БУР BioSmart                                        | Да                                                                                     |
| Интерфейс связи с управляю-                                   | Ethernet (IEEE 802.3, 10BASE-T, IEEE                                                   |
| щим компьютером                                               | 802.3u, 100BASE-TX), RS485                                                             |
| Выходной интерфейс Wiegand                                    | Да                                                                                     |
| 26-40 бит                                                     |                                                                                        |
| Входной интерфейс Wiegand                                     | Да                                                                                     |
| 26-40 бит                                                     |                                                                                        |
| Бортовое реле                                                 | 12 VDC, 1 A                                                                            |
| Количество дискретных вхо-                                    | 1                                                                                      |
| дов, шт                                                       |                                                                                        |
| Параметры электропитания                                      | 12 VDC ±15%, 0,4 A                                                                     |
| Габаритные размеры (L x W x                                   | 175x76x54                                                                              |
| Н), мм                                                        |                                                                                        |
| Материал корпуса                                              | пластик                                                                                |
| Масса нетто, г                                                | 310                                                                                    |
| Масса брутто, г                                               | 470                                                                                    |
| Температурный диапазон                                        | от 0 до + 50                                                                           |
| эксплуатации, °С                                              |                                                                                        |
| Относительная влажность                                       | не более 90                                                                            |
| воздуха эксплуатации, %                                       |                                                                                        |
| Примечания: * - Каждому пользовате<br>** - Расчетное значение | лю может быть назначен код карты.<br>. Зависит от качества биометрических данных поль- |

зователей.

Конструкция контроллера не предусматривает его использование в условиях воздействия агрессивных сред, пыли, а также во взрывопожароопасных помещениях.

Контроллер должен быть защищен от прямого попадания влаги.

Светодиодный индикатор отображает текущее состояние работы контроллера. По умолчанию установлены следующие режимы индикации:

| _ | Мигающий синий - режим ожидания отпечатка паль-<br>ца/карты; |
|---|--------------------------------------------------------------|
| _ | Красный - идентификация неудачна;                            |
| _ | Зеленый - идентификация успешна;                             |
| _ | Мигающий зелёный – режим отладки.                            |

Контроллер, подключенный к источнику питания, переходит в режим ожидания отпечатка пальца/карты.

Успешная либо неудачная идентификации пользователя по отпечатку пальца/карте сопровождается соответствующим сигналом светодиодного индикатора и звуковым сигналом.

ПО BioSmart Studio v5 позволяет сконфигурировать режим работы бортового реле, БУР, светодиодного и звукового индикаторов.

## 4. Подключение дополнительного оборудования

#### 4.1. Подключение к ПК

Контроллер может подключаться к ПК посредством интерфейса Ethernet. Подключение осуществляется путем объединения контроллера (контроллеров) и ПК посредством сетевого коммутатора в единую сеть, в которой каждому устройству присвоен уникальный IP-адрес. Подробная информация о подключении и используемых типах кабелей приведена в **Руководстве по монтажу контроллера BioSmart 4-O.** Документацию можно скачать на официальном сайте производителя (<u>www.bio-smart.ru</u>) в разделе «Поддержка»

#### 4.2. Подключение БУР

БУР предназначен для дистанционного включения исполнительных устройств (электромагнитные замки, турникеты и т.д.) и приема данных с внеш-

них датчиков (геркон, датчик прохода турникета, сигнальная кнопка и т.д.). Подключение БУР к контроллеру осуществляется посредством интерфейса RS 485. БУР является инициатором передачи запросов к контроллеру. Количество адресуемых контроллеров не превышает 4. Адреса устройств в сети RS 485 БУР настраиваются при помощи движковых переключателей на БУР и на подключаемых к нему контроллерах

Подробная информация о подключении БУР приведена в Руководстве по монтажу контроллера BioSmart 4-O и в Руководстве по эксплуатации БУР BioSmart. Документацию можно скачать на официальном сайте производителя (www.bio-smart.ru) в разделе «Поддержка»

## 4.3. Подключение к Wiegand интерфейсам контроллера

Наличие входного интерфейса Wiegand обеспечивает совместимость контроллера с большинством proximity-считывателей и кодонаборных панелей сторонних производителей.

При подключении сторонних устройств по Wiegand необходимо руководствоваться эксплуатационными документами, описывающими порядок подключения и настройки этих устройств.

Подробная информация о подключении считывателей и кодонаборных панелей приведена в **Руководстве по монтажу контроллера BioSmart 4-O.** Документацию можно скачать на официальном сайте производителя (<u>www.bio-</u> <u>smart.ru</u>) в разделе «Поддержка».

Выходной интерфейс Wiegand позволяет интегрировать контроллер в любую СКУД, использующую считыватели с Wiegand выходом. В случае успешной идентификации, контроллер передает ID сотрудника или номер карты, присвоенной ему в ПО BioSmart Studio v5 на контроллер сторонней СКУД. В свою очередь, контроллер сторонней СКУД принимает решение о допуске и подаёт сигнал на исполнительное устройство.

## 4.4. Подключение электромеханического или электромагнитного замка

Подключение электромеханического замка к контроллеру может произво-

диться с использованием бортового реле контроллера или посредством БУР, подключение электромагнитного замка – только посредством БУР. Подробная информация о подключении замков приведена в Руководстве по монтажу контроллера BioSmart 4-O и в Руководстве по эксплуатации БУР BioSmart. Документацию можно скачать на официальном сайте производителя (www.bio-smart.ru) в разделе «Поддержка».

#### 4.5. Подключение кнопок/датчиков

Подключение датчика прохода/кнопки выхода из помещения производится к бортовому дискретному входу контроллера или к дискретному входу БУР.

Подключение датчика пожарной тревоги производится аналогично подключению кнопки/датчика прохода.

Схемы подключения, рекомендуемые типы кабелей и другая необходимая информация приведены в Руководстве по монтажу контроллера BioSmart 4-О и Руководстве по эксплуатации БУР BioSmart. Документацию можно скачать на официальном сайте производителя (www.bio-smart.ru) в разделе «Поддержка».

#### 4.6. Подключение турникетов и других исполнительных устройств

Подключение турникетов и других исполнительных устройств производится согласно требованиям соответствующих руководящих документов.

Схемы подключения, рекомендуемые типы кабелей и другая необходимая информация приведены в Руководстве по монтажу контроллера BioSmart 4-О и Руководстве по эксплуатации БУР BioSmart. Документацию можно скачать на официальном сайте производителя (<u>www.bio-smart.ru</u>) в разделе «Поддержка».

## 5. Организация связи с контроллером в ПО BioSmart Studio v5

Организация связи ПО BioSmart Studio v5 с контроллерами осуществляется путем поиска и добавления контроллеров в сети через раздел «Устройства» (рисунок 2.

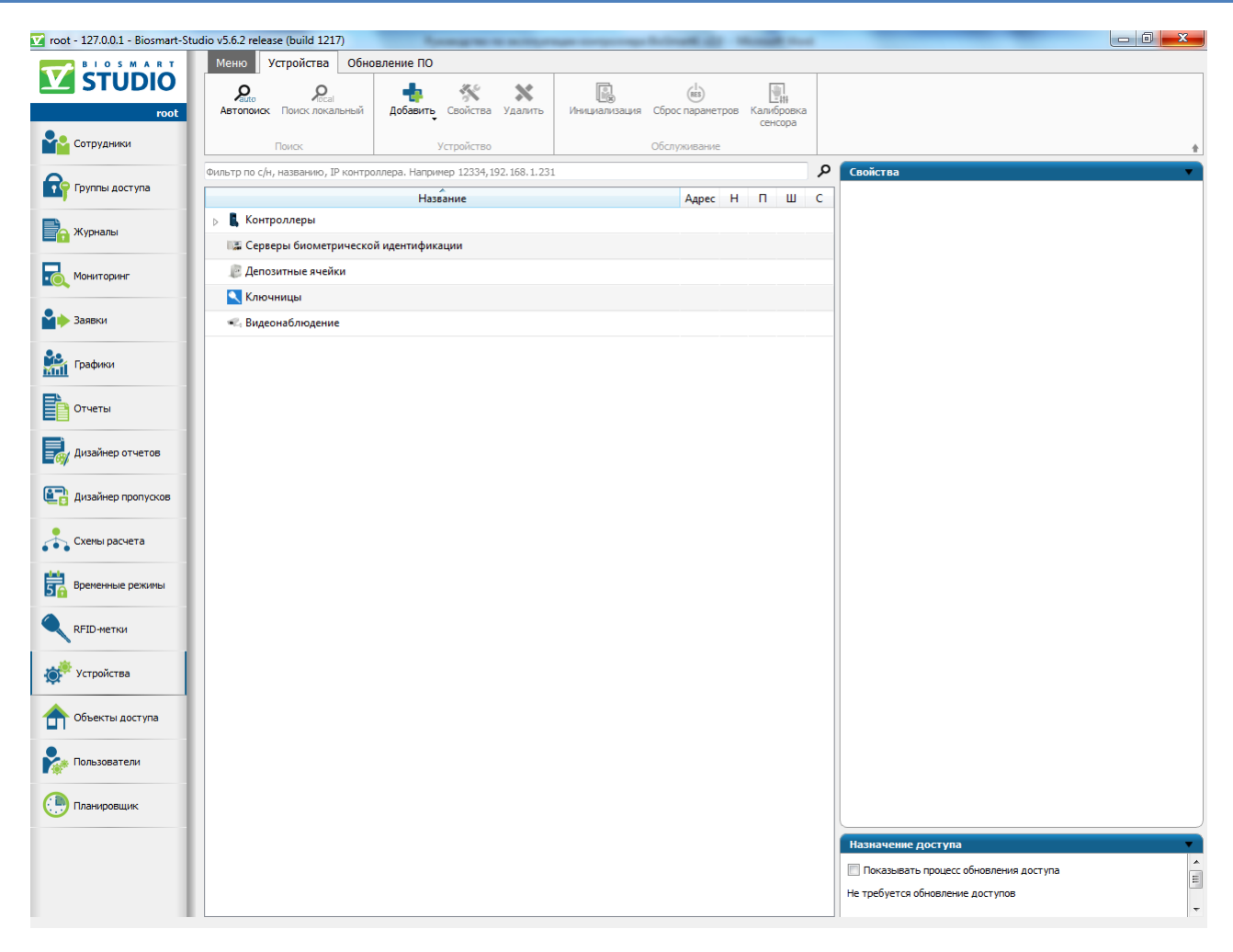

Рисунок 2. Раздел «Устройства»

ПО BioSmart Studio v5 позволяет производить поиск подключенных устройств в автоматическом режиме. Для осуществления поиска необходимо нажать кнопку «**Автопоиск**» в разделе «**Устройства**». Все подключенные контроллеры отобразятся в окне результатов поиска. Вид окна приведен на рисунке 3. Организация связи с контроллером в ПО BioSmart Studio v5 13

| ение |                                                | Поиск устройств завершен    | 1      |                     |  |
|------|------------------------------------------------|-----------------------------|--------|---------------------|--|
|      | Снять/выбрать всех Фильтр по серийному номеру, | названию или адресу контрол | лера   |                     |  |
|      | Название                                       | Тип                         | С/н    | Подключение         |  |
|      | 🔲 👢 BioSmart 4 S/N 4009                        | BioSmart 4                  | 4009   | 172.29.21.251:20002 |  |
|      | 🔲 👢 BioSmart 4 S/N 7322                        | BioSmart 4                  | 7322   | 172.29.21.159:20002 |  |
|      | 🔲 👢 BioSmart 4 S/N 9121                        | BioSmart 4                  | 9121   | 172.29.21.71:20002  |  |
|      | 🔲 🚦 BioSmart 5M S/N 30037                      | BioSmart 5M                 | 30037  | 172.29.21.117:20002 |  |
|      | 🔲 🚦 BioSmart 5M S/N 31078                      | BioSmart 5M                 | 31078  | 172.29.21.72:20002  |  |
|      | 🔲 🌑 BioSmart BioScan S/N 151567                | BioSmart BioScan            | 151567 | 172.29.21.20:20002  |  |
|      | 🔲 🌑 BioSmart BioScan S/N 172005                | BioSmart BioScan            | 172005 | 172.29.21.17:20002  |  |
|      | 🔲 🔯 Biosmart Identification Server S/N 120000  | Identification Server       | 120000 | 172.29.21.60:20002  |  |
|      | 🔲 🌉 Biosmart Palm Vein WTC 2 S/N 1234          | Biosmart Palm Vein WTC 2    | 1234   | 172.29.21.144:20002 |  |
|      | 🔲 🌉 Biosmart Palm Vein WTC 2 S/N 220127        | Biosmart Palm Vein WTC 2    | 220127 | 172.29.21.184:20002 |  |
|      | 🔲 🌉 Biosmart Palm Vein WTC 2 S/N 220973        | Biosmart Palm Vein WTC 2    | 220973 | 172.29.21.95:20002  |  |
|      | 🔲 🌉 Biosmart Palm Vein WTC 2 S/N 222894        | Biosmart Palm Vein WTC 2    | 222894 | 172.29.21.86:20002  |  |
|      | 🔲 🌉 Biosmart Palm Vein WTC 2 S/N 222907        | Biosmart Palm Vein WTC 2    | 222907 | 172.29.21.103:20002 |  |
|      | 🔲 🌆 Biosmart Palm Vein WTC 2 S/N 239900        | Biosmart Palm Vein WTC 2    | 239900 | 172.29.21.94:20002  |  |

Рисунок 3. Окно с результатами поиска устройств

В окне отображаются все подключенные к сети контроллеры, их IP-адреса, и серийные номера. Для того чтобы установить связь с выбранным контроллером необходимо отметить его в списке и нажать кнопку «Подтвердить». После этого контроллер отобразится в списке доступных устройств в разделе «Устройства» (рисунок 4).

| Название            | Адрес              | Н | П        | Ш | С |
|---------------------|--------------------|---|----------|---|---|
| 🖌 👢 Контроллеры     |                    |   |          |   |   |
| BioSmart 4 S/N 8804 | 172.29.21.19:20002 |   | <u> </u> |   | • |

Рисунок 4. Отображение правильно подключенного контроллера

Если связь не была установлена, значок контроллера будет подсвечиваться красным цветом, а в поле «Состояние соединения» (С) будет выведен символ

Добавить в дерево устройств контроллеры можно также вручную:

- 1) Нажать кнопку «Добавить» в пункте «Контроллеры»;
- 2) Выбрать из списка соответствующий тип контроллера;
- 3) Ввести IP-адрес контроллера в поле «IP-адрес» (рисунок 5) или DNSимя контроллера в поле «Имя хоста»;
- 4) Ввести название контроллера в поле «Название» (рисунок 5);
- 5) Поле «Серийный номер» заполнять не обязательно. Серийный номер контроллера будет считан автоматически.

| abbanne      | BioSmart 4    |   |
|--------------|---------------|---|
| Серийный ном | ep 0          |   |
| Интерфейс г  | юдключения    | * |
| Имя хоста    |               |   |
| IP-адрес     | 172.25.110.71 |   |
| Beer         | 20002         | * |
| nopi         |               |   |

Рисунок 5. Добавление контроллера вручную.

Внимание! Сетевые настройки ПК должны обеспечивать попадание IP-адреса контроллера в одну подсеть с ПК. Следует убедиться, что в данной подсети отсутствуют устройства с совпадающими IP-адресами.

Для удаления контроллера необходимо выбрать его в списке устройств и нажать кнопку «**Удалить**».

Дополнительная информация о добавлении и удалении контроллеров в ПО BioSmart Studio v5 приведена в Руководстве администратора ПО Biosmart Studio v5.

## 6. Конфигурация контроллера в ПО Biosmart Studio v5

Для вызова окна конфигурации контроллера необходимо выбрать контроллер в списке доступных устройств и нажать кнопку «**Свойства**». Вид окна свойств контроллера приведен на рисунке 6.

| <b>3</b>   ( | ) 🖶 🏟          | <b>1</b>                      |        |           |                 |              |          |  |      |
|--------------|----------------|-------------------------------|--------|-----------|-----------------|--------------|----------|--|------|
| Общие        | Системные      | Настройки IO                  | Диагно | стика     | Видеокамеры     |              |          |  |      |
|              | Пар            | аметр                         |        |           |                 |              | Значение |  |      |
| Контро       | ллер           |                               |        |           |                 |              |          |  |      |
| Назі         | вание          |                               |        | BioSma    | art 4 S/N 8804  |              |          |  |      |
| Cep          | ийный номер    |                               |        | 8804      |                 |              |          |  |      |
| Под          | ключаться авто | оматически                    |        | <b>V</b>  |                 |              |          |  |      |
| Про          | шивка          |                               |        | BIOSM     | ART4 V2.5f      |              |          |  |      |
| Подклн       | очение         |                               |        |           |                 |              |          |  |      |
| Имя          | ахоста         |                               |        |           |                 |              |          |  |      |
| IP-a,        | дрес           |                               |        | 172.29.   | 21.11           |              |          |  |      |
| Пор          | т              |                               |        | 20002     |                 |              |          |  | _    |
| Mac          | ка подсети     |                               |        | 255.255   | 5.0.0           |              |          |  | =    |
| Шлн          | 03             |                               |        | 172.29.   | 21.254          |              |          |  |      |
| MAG          | С-адрес        |                               |        | 00:08:3   | 1:00:10:03      |              |          |  |      |
| Режим        | работы         |                               |        |           |                 |              |          |  | _    |
| Реж          | им работы      |                               |        | Автонс    | омный режим     |              |          |  |      |
| Сер          | вер идентифик  | ации                          |        | Не наз    | начен           |              |          |  |      |
| дополн       | ительно        |                               |        | Durati- / | (F              | ITC - 05-00) |          |  |      |
| Reco         |                | 18413                         |        | Russia/   | скатериноург (U | /ic+05:00)   |          |  | _    |
| Бреі         | мя ожидания о  | ibeid                         | MTID   | 1000      |                 |              |          |  |      |
| Kon          | ичество польза | эмер пакета, одит<br>звателей | (WITO) | 2         |                 |              |          |  |      |
| Kon          | ичество шабло  | нов                           |        | 2         |                 |              |          |  |      |
| Кол          | -во журналов в | памяти                        |        | 425       |                 |              |          |  | -    |
| NO/I         | so wyphanob b  |                               |        | .23       |                 |              |          |  | <br> |

Рисунок 6. Окно конфигурации свойств контроллера.

Регулируемые параметры (свойства) сгруппированы по функциональному назначению и распределены по вкладкам «Общие», «Системные». «Настройки IO», «Диагностика» и «Видеокамеры».

## 6.1. Вкладка «Общие»

Вкладка содержит разделы «Контроллер», «Подключение», «Режим рабо-

#### ты», «Дополнительно».

#### 6.1.1. Раздел «Контроллер»

Раздел представляет общую информацию о контроллере. Содержит следующие пункты:

- Название Название контроллера;
- Серийный номер Серийный номер контроллера (не изменяется);
- Подключаться автоматически Определяет, будет ли контроллер автоматически подключаться к BioSmart Studio v5 при обнаружении соединения;
- Прошивка Версия прошивки контроллера.

#### 6.1.2. Раздел «Подключение»

В данном разделе регулируются параметры, отвечающие за соединение контроллера с ПК. Раздел содержит следующие пункты:

- Имя хоста DNS-имя контроллера;
- IP-адрес IP-адрес контроллера;
- Порт Используемый порт;
- Маска подсети Маска подсети;
- Шлюз Адрес шлюза;
- MAC-адрес MAC-адрес.

#### 6.1.3. Раздел «Режим работы»

В данном разделе устанавливается режим работы контроллера. Раздел содержит следующие пункты:

#### • Режим работы:

В режиме «Автономный» шаблоны отпечатков заносятся в контроллере.

В режиме «**Серверный**» шаблоны отпечатков заносятся только в базу сервера идентификации. Идентификация происходит на сервере. При включении этого параметра идентификация сотрудника по отпечатку будет производиться не на самом устройстве, а на сервере, что увеличивает число сотрудников, с которыми может работать СКУД и скорость идентификации. • Сервер идентификации - IP-адрес сервера идентификации.

#### 6.1.4. Раздел «Дополнительно»

Раздел содержит следующие пункты:

- Часовой пояс Указание часового пояса, в котором находится контроллер;
- Время ожидания ответа Задает время ожидания ответа от устройства сервером Biosmart, в мс., по истечении которого будет зафиксирована ошибка связи с устройством;
- Максимальный размер пакета, байт (MTU) Задает максимальный размер пакета, отправляемый контроллером на сервер;
- Количество пользователей Отображает текущее количество пользователей, которым назначен доступ на контроллер;
- Количество шаблонов Отображает текущее количество шаблонов, хранящихся в памяти контроллера;
- Количество журналов в памяти Отображает текущее количество журналов, хранящихся в памяти контроллера.

#### 6.2. Вкладка «Системные»

Вкладка содержит разделы «Общие», «Доп. устройства», «Реле», «Параметры управления доступом».

6.2.1. Раздел «Общие»

- Направление прохода:
  - «**Не назначено**» события доступа через контроллер будут формироваться без указания направления прохода;
  - «Вход» события доступа через контроллер будут формироваться с указанием направления «Вход»;
  - «Выход» события доступа через контроллер будут формироваться с указанием направления «Выход».

- Тип идентификатора:
  - Отпечаток или карта событие «Идентификация успешна» будет происходить по отпечатку или по карте;
  - Карта + Отпечаток событие «Идентификация успешна» будет происходить, если будут опознаны сначала карта, а потом, в течение 10сек. отпечаток пользователя;
  - Код + Отпечаток событие «Идентификация успешна» будет происходить, если будет опознан сначала код, набранный на кодонаборной панели с Wiegand выходом, потом отпечаток пользователя;
  - Отпечаток на карте событие «Идентификация успешна» будет происходить по положительному результату сравнения шаблона отпечатка, записанного на карту и, непосредственно, отпечатка пользователя, приложенного в течение 10 сек, после распознавания отпечатка с карты, к сканеру контроллера;
- Тип сканера Отображение типа сканера, примененного в данном контроллере;
- Точность распознавания задает вероятность ложной идентификации по отпечатку. Рекомендуемое значение 1/100000;
- Допустимый угол поворота пальца задает максимальный допустимый угол поворота отпечатка от оси сканера в градусах. Рекомендуемое значение – 30°;
- Скорость распознавания определяет выбор алгоритма распознавания отпечатков. Чем быстрее работает алгоритм, тем больше вероятность ошибочного отказа доступа (FAR), но при этом значительно снижается скорость обработки в большой базе данных. Рекомендуемое значение – Auto. В этом режиме скорость выставляется автоматически, в зависимости от числа шаблонов отпечатков в базе контроллера;
- Чувствительность сенсора определяет, насколько качественным должен быть отпечаток, для того, чтобы произошел захват его изображения контроллером. Увеличение чувствительности сенсора ведет к возможности захвата изображений менее качественных отпечатков, но увеличивает вероятность ошибочного отказа доступа (FRR) и повышает возможность захвата оставшегося на оптическом считывателе изобра-

жения отпечатка под влиянием прямого света;

- Количество попыток взлома количество неудачных попыток идентификации по любому идентификатору. При превышении числа попыток, работа контроллера блокируется на время «Таймер блокировки при взломе»;
- Таймер блокировки при взломе задает время блокировки контроллера;
- Контроль вскрытия корпуса устанавливает, будет ли при вскрытии корпуса генерироваться событие «Вскрыт корпус» и издаваться заданные в настройках IO контроллера сигналы;
- Встроенный считыватель карт позволяет включить или отключить встроенный считыватель карт;
- Подтверждение идентификации из мониторинга позволяет включить или отключить подтверждение идентификации из раздела «Мониторинг».

#### 6.2.2. Раздел «Доп. устройства»

- Доп. оборудование определяет тип устройства подключенного к порту связи №2 контроллера (контакты 1,2 платы клеммника);
  - **Не используется** устанавливается, если к порту связи не подключены никакие устройства;
  - **БУР Biosmart** к контроллеру подключен БУР;
  - СК-24 к контроллеру подключено устройство выдачи ключей;
  - Кронверк контроллер работает в режиме интеграции со СКУД «Кронверк» под управлением ПО «Кронверк»;
  - **Biosmart BOX** к контроллеру подключено устройство контроля ячеек Biosmart BOX;
  - **Perco** контроллер работает в режиме интеграции со СКУД «Perco» под управлением ПО «Perco».
- Режим Wiegand выхода задает тип протокола выходного интерфейса
  Wiegand контроллера:
  - Не используется к выходу Wiegand контроллера не подключен

контроллер сторонней СКУД.

- **Wiegand-26 (W/P)** к выходу Wiegand контроллера подключен контроллер сторонней СКУД, использующий протокол Wiegand 26.
- **Wiegand-32** к выходу Wiegand контроллера подключен контроллер сторонней СКУД, использующий протокол Wiegand 32.
- Тип данных Wiegand определяет выбор типа данных, передаваемых по Weigand:
  - UID (ID пользователя) Card/UID (Код карты или ID);
  - Длительность импульса длительность импульса, передаваемого по
    Wiegand. Рекомендуемое значение 200 мс;
  - **Период следования импульсов** период следования импульсов, передаваемых по Wiegand. Рекомендуемое значение 2000 мс;
- Режим Wiegand входа задает тип протокола входного интерфейса Wiegand контроллера:
  - Не используется к входу Wiegand контроллера не подключен считыватель;
  - Wiegand-26 (W/P) к входу Wiegand контроллера подключен считыватель, использующий протокол Wiegand 26 с битами проверки четности;
  - **Wiegand-26** к входу Wiegand контроллера подключен считыватель, использующий протокол Wiegand 26;
  - **Wiegand-32** к входу Wiegand контроллера подключен считыватель, использующий протокол Wiegand 32.
- Режим bypass при включении этого режима доступна передача ID proximity-карты, не зарегистрированной в базе ПО Biosmart Studio v5, на контроллер сторонней СКУД через Wiegand-выход контроллера;
- **Таймер bypass** задает время, по истечении которого номер карты будет передан на Wiegand выход контроллера.

## 6.2.3. Раздел «Реле»

• Выходное реле - выбор типа реле, срабатывающего по нажатию кнопки управления (замыкание контакта – передний фронт положительного уровня);

- **Реле бортовое** по нажатию кнопки срабатывает бортовое оптореле контроллера;
- **Реле №1 БУР** по нажатию кнопки срабатывает реле №1 блока управления реле (БУР);
- **Реле №2 БУР** по нажатию кнопки срабатывает реле №2 блока управления реле (БУР);
- Таймер выходного реле время, в течение которого, реле находится в активном состоянии;
- Режим триггера реле в режиме триггера меняет свое состояние при каждом событии «Идентификация успешна». При включении питания контроллера после его аварийного отключения, реле возвращается в состояние, в котором оно находилось при выключении питания;
- Режим блокировки из мониторинга определяет управление реле из раздела «Мониторинг» Biosmart Studio v5 :
  - **Ручной** в режиме «**Мониторинг**», при нажатии кнопки «**Открыть**» выход реле включается, выключается по команде «**Закрыть**»;
  - По таймеру при включении кнопки «Открыть» выход реле включается, выключается по таймеру. Время включения устанавливается в поле «Таймер»;

## 6.2.4. Параметры управления доступом

- Реле выбор типа реле, срабатывающего по событию «Идентификация успешна» и настройка режима его работы.
  - **Реле бортовое** по событию «**Идентификация успешна**» срабатывает бортовое оптореле контроллера;
  - Реле №1 БУР по событию «Идентификация успешна» срабатывает реле №1 БУР;
  - Реле №2 БУР по событию «Идентификация успешна» срабатывает реле №2 БУР.
- Вход выбор входа, к которому будет подключена кнопка управления реле:
  - Нет кнопка управления не подключена ни к одному из входов;

- **Вход бортовой** кнопка управления подключена к бортовому дискретному входу контроллера (контакты 13,14 платы клеммника);
- **Вход БУР №1,2,3,4** кнопка управления подключена к дискретному входу БУР №1,2,3,4, соответственно;
- Таймер кнопки реле определяет время срабатывания реле при нажатии кнопки выхода (мс.);
- Датчик прохода определяет, к какому входу подключен датчик прохода:
  - Нет датчик прохода не подключен ни к одному из входов;
  - **Вход бортовой** датчик прохода подключен к бортовому дискретному входу контроллера (контакты 13,14);
  - **Вход БУР №1,2,3,4** датчик прохода подключен к дискретному входу БУР №1,2,3,4, соответственно.
- Активное состояние устанавливает активное состояние реле (высокое или низкое);
- Режим разблокировки выходного реле устанавливает режим разблокировки выходного реле;
  - **По открыванию двери** реле отключается по переднему фронту сигнала срабатывания датчика прохода;
  - **По закрыванию двери** реле отключается по заднему фронту сигнала срабатывания датчика прохода.
- Учет рабочего времени по датчику определяет, будет ли учитываться факт получения сигнала с датчика прохода после события «Идентификация успешна» на контроллере для фиксации действительного прохода сотрудника через зону действия датчика прохода. В случае успешной идентификации пользователя и получении сигнала с датчика прохода, событие «Идентификация успешна» фиксируется в системе учета рабочего времени ПО Biosmart Studio v5. При отсутствии сигнала с датчика прохода фиксируется событие «Факта прохода не было», при этом факт идентификации сотрудника не учитывается в системе учета рабочего времени ПО Biosmart Studio v5.
- **Генерация события «Взлом двери»** определяет, будет ли генерироваться событие «**Взлом двери**» в случае срабатывания датчика прохода

без предоставления доступа;

- Таймер ожидания прохода устанавливает время, в течение которого контроллер ожидает срабатывания датчика прохода после предоставления доступа;
- Вход датчика пожарной тревоги определяет вход датчика пожарной тревоги.

- **Нет** – датчик пожарной тревоги не подключен ни к одному из входов.

- **Вход бортовой** датчик пожарной тревоги подключен к бортовому дискретному входу контроллера (контакты 13,14);
- **Вход БУР №1,2,3,4** датчик пожарной тревоги подключен к дискретному входу БУР №1,2,3,4, соответственно;

#### 6.3. Вкладка «Настройки IO»

- Старт системы устанавливает режим индикации и выходных сигналов при старте контроллера:
  - Красный/зеленый/синий св. включает красный/зеленый/синий светодиод (время, мс — время включения, количество — количество включений);
  - **Звуковой сигнал** включает звуковой сигнал (время, мс время включения, количество количество включений);
  - **Реле бортовое/1 БУР/2БУР** включает реле контроллера/БУР (время, мс – время включения, количество – количество включений).
- Идентификация успешна устанавливает режим индикации и выходных сигналов при успешной идентификации на контроллере:
  - Красный/зеленый/синий св. включает красный/зеленый/синий светодиод (время, мс – время включения, количество – количество включений);
  - **Звуковой сигнал** включает звуковой сигнал (время, мс время включения, количество количество включений);
  - **Реле бортовое/1 БУР/2БУР** включает реле контроллера/БУР (время, мс – время включения, количество – количество включений).

- Идентификация неуспешна устанавливает режим индикации и выходных сигналов при неуспешной идентификации на контроллере:
  - Красный/зеленый/синий св. включает красный/зеленый/синий светодиод (время, мс – время включения, количество – количество включений);
  - Звуковой сигнал включает звуковой сигнал (время, мс время включения, количество количество включений);
  - **Реле бортовое/1 БУР/2БУР** включает реле контроллера/БУР (время, мс – время включения, количество – количество включений).
- Ожидание отпечатка устанавливает режим индикации и выходных сигналов на контроллере в режиме ожидания отпечатка:
  - Красный/зеленый/синий св. включает красный/зеленый/синий светодиод (время, мс – время включения, количество – количество включений);
  - **Звуковой сигнал** включает звуковой сигнал (время, мс время включения, количество количество включений);
  - **Реле бортовое/1 БУР/2БУР** включает реле контроллера/БУР (время, мс – время включения, количество – количество включений).
- **Ожидание Wiegand** устанавливает режим индикации и выходных сигналов контроллера, находящегося в режиме ожидания приема/передачи данных по интерфейсу Wiegand.
  - Красный/зеленый/синий св. включает красный/зеленый/синий светодиод (время, мс – время включения, количество – количество включений);
  - Звуковой сигнал включает звуковой сигнал (время, мс время включения, количество количество включений);
  - **Реле бортовое/1 БУР/2БУР** включает реле контроллера/БУР (время, мс – время включения, количество – количество включений).
- Блокировка пользователя устанавливает режим индикации и выходных сигналов при попытке заблокированного пользователя пройти идентификацию на контроллере
  - Красный/зеленый/синий св. включает красный/зеленый/синий

светодиод (время, мс – время включения, количество – количество включений);

- Звуковой сигнал включает звуковой сигнал (время, мс время включения, количество количество включений);
- Реле бортовое/1 БУР/2БУР включает реле контроллера/БУР (время, мс – время включения, количество – количество включений).
- Поиск отпечатков устанавливает режим индикации и выходных сигналов при поиске соответствия отпечатков в базе контроллера приложенным отпечатком. Устанавливается для режима «Отпечаток или карта»:
  - Красный/зеленый/синий св. включает красный/зеленый/синий светодиод (время, мс – время включения, количество – количество включений);
  - **Звуковой сигнал** включает звуковой сигнал (время, мс время включения, количество количество включений);
  - **Реле бортовое/1 БУР/2БУР** включает реле контроллера/БУР (время, мс – время включения, количество – количество включений).
- Верификация отпечатков устанавливает режим индикации и выходных сигналов при поиске соответствия отпечатков в базе контроллера в режиме двухфакторной идентификации (например карта+отпечаток):
  - Красный/зеленый/синий св. включает красный/зеленый/синий светодиод (время, мс – время включения, количество – количество включений);
  - **Звуковой сигнал** включает звуковой сигнал (время, мс время включения, количество количество включений);
  - **Реле бортовое/1 БУР/2БУР** включает реле контроллера/БУР (время, мс – время включения, количество – количество включений).
- Блокировка пользователя (расписание) устанавливает режим индикации и выходных сигналов при попытке пользователя, заблокированного по расписанию, пройти идентификацию на контроллере:
  - Красный/зеленый/синий св. включает красный/зеленый/синий светодиод (время, мс время включения, количество количество

включений);

- Звуковой сигнал включает звуковой сигнал (время, мс время включения, количество количество включений);
- **Реле бортовое/1 БУР/2БУР** включает реле контроллера/БУР (время, мс – время включения, количество – количество включений).
- Блокировка пользователя (праздник) устанавливает режим индикации и выходных сигналов при попытке пользователя, заблокированного по расписанию праздничного дня, пройти идентификацию на контроллере:
  - Красный/зеленый/синий св. включает красный/зеленый/синий светодиод (время, мс – время включения, количество – количество включений);
  - Звуковой сигнал включает звуковой сигнал (время, мс время включения, количество количество включений);
  - **Реле бортовое/1 БУР/2БУР** включает реле контроллера/БУР (время, мс – время включения, количество – количество включений).
- Взлом корпуса устанавливает режим индикации и выходных сигналов при взломе корпуса:
  - Красный/зеленый/синий св. включает красный/зеленый/синий светодиод (время, мс – время включения, количество – количество включений);
  - Звуковой сигнал включает звуковой сигнал (время, мс время включения, количество количество включений);
  - **Реле бортовое/1 БУР/2БУР** включает реле контроллера/БУР (время, мс – время включения, количество – количество включений).
- Свободный проход устанавливает режим индикации и выходных сигналов контроллера, находящегося в режиме свободного прохода:
  - Красный/зеленый/синий св. включает красный/зеленый/синий светодиод (время, мс – время включения, количество – количество включений);
  - Звуковой сигнал включает звуковой сигнал (время, мс время включения, количество количество включений);

- Реле бортовое/1 БУР/2БУР включает реле контроллера/БУР (время, мс – время включения, количество – количество включений).
- Anti-passback устанавливает режим индикации и выходных сигналов контроллера при запрете повторного прохода в одном направлении. Данный режим индикации доступен в серверном режиме идентификации, при включении режима anti-passback:
  - Красный/зеленый/синий св. включает красный/зеленый/синий светодиод (время, мс – время включения, количество – количество включений);
  - Звуковой сигнал включает звуковой сигнал (время, мс время включения, количество количество включений);
  - **Реле бортовое/1 БУР/2БУР** включает реле контроллера/БУР (время, мс – время включения, количество – количество включений).
- Взлом двери устанавливает режим индикации и выходных сигналов при генерации события «Взлом двери» на контроллере:
  - Красный/зеленый/синий св. включает красный/зеленый/синий светодиод (время, мс – время включения, количество – количество включений);
  - Звуковой сигнал включает звуковой сигнал (время, мс время включения, количество количество включений);
  - **Реле бортовое/1 БУР/2БУР** включает реле контроллера/БУР (время, мс – время включения, количество – количество включений).

## 6.4. Вкладка «Диагностика»

В данной вкладке отображается диагностическая информация о контроллере.

## 6.4.1. Раздел «Статистика ошибок»

- Передано количество команд, переданных сервером контроллеру;
- Кол-во повторов количество повторных попыток передачи данных из контроллера;
- Кол-во ошибок передачи количество ошибок передачи данных из

Контроллер BioSmart 4-О. Руководство по эксплуатации v.2.3

контроллера

• Кол-во сбоев - количество сбоев в работе контроллера.

#### 6.5. Вкладка «Видеокамеры»

Отображает информацию о видеокамерах, подключенных через сервер ITV. Подробнее о работе с сервером ITV см. Руководство администратора Biosmart Studio v5.

Руководство можно скачать на официальном сайте производителя (<u>www.bio-</u> <u>smart.ru</u>) в разделе «Поддержка».

#### 6.6. Организация доступа на контроллер

Организация доступа на контроллер для пользователей осуществляется посредством ПО Biosmart Studio v5.

Для организации доступа на контроллер в ПО **BioSmart Studio v5** необходимо перейти в раздел «Группы доступа» и в панели «**Объекты доступа**» указать требуемый контроллер, после этого нажать кнопку «**Сохранить**» (рис. 7).

Подробные сведения о добавлении пользователей в группы доступа и назначении групп доступа на объекты доступа приведены в Руководстве пользователя Biosmart Studio v5.

Руководство можно скачать на официальном сайте производителя (<u>www.bio-</u> <u>smart.ru</u>) в разделе «Поддержка».

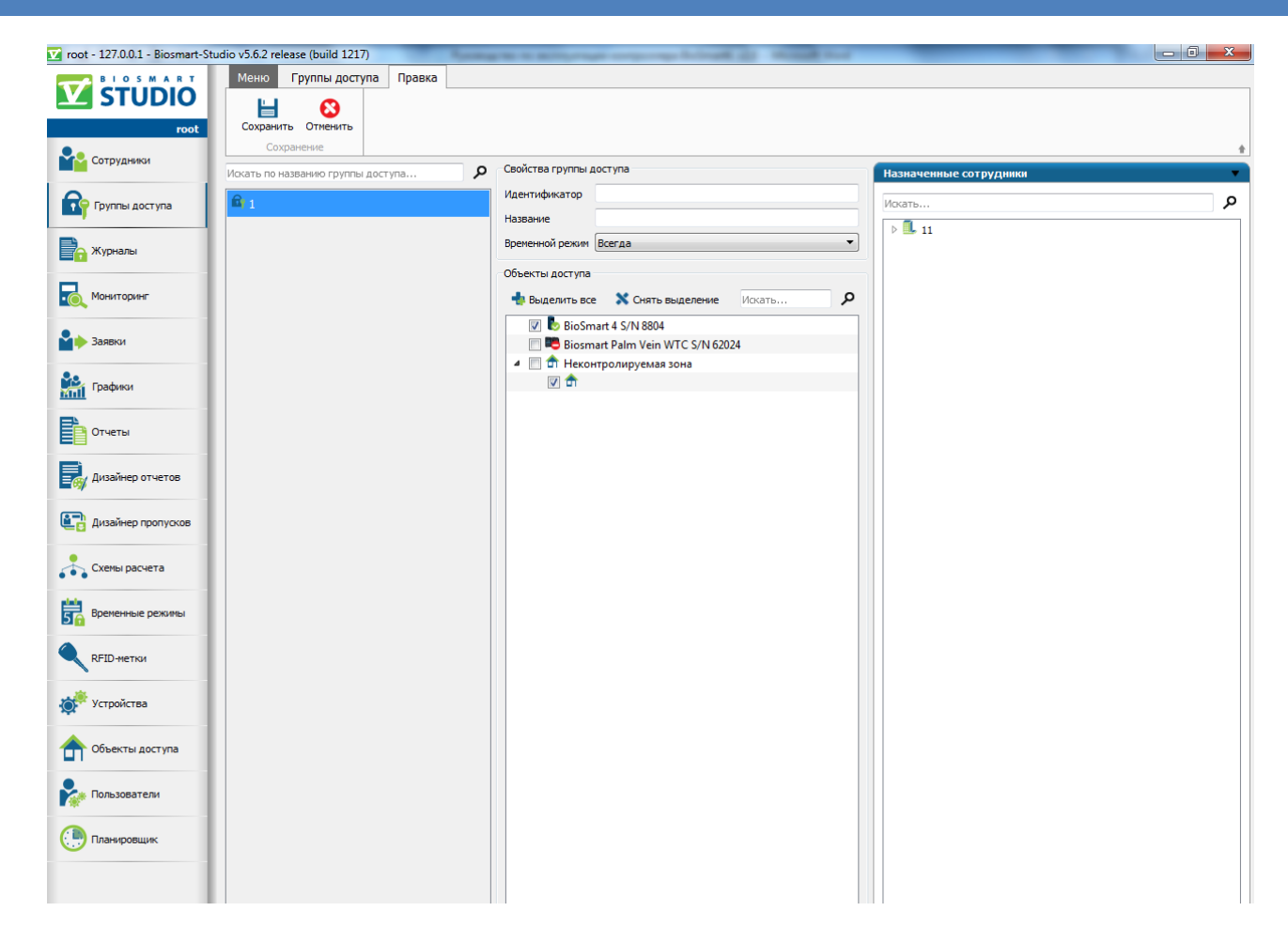

Рисунок 7 – Назначение доступа на контроллер

## 7. Правила сканирования отпечатков пальцев на контроллере

Для предотвращения ошибок при сканировании и обеспечения надлежащего качества сохраняемого отпечатка, при сканировании необходимо соблюдать следующие правила:

• Прикладывать палец к сканеру необходимо в течение промежутка времени, заданного ПО BioSmart Studio v5. О начале и окончании промежутка контроллер сигнализирует звуковым сигналом.

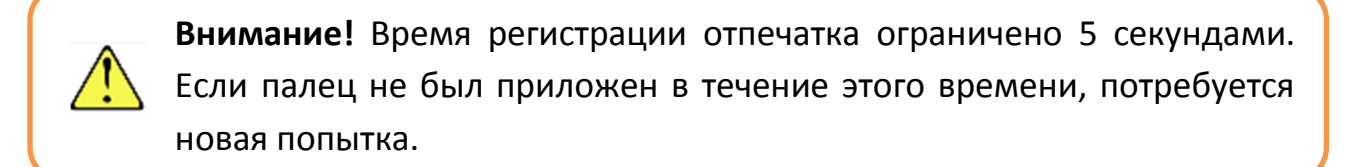

• Палец следует держать прямо, не сгибая.

- Кончик пальца должен касаться тактильных точек, расположенных на пластиковой поверхности у края сканера.
- Подушечка пальца должна прикоснуться к поверхности полностью.
- Палец должен быть чистым, нормальной влажности и температуры

Правильное расположение пальца приведено на рисунке 8.

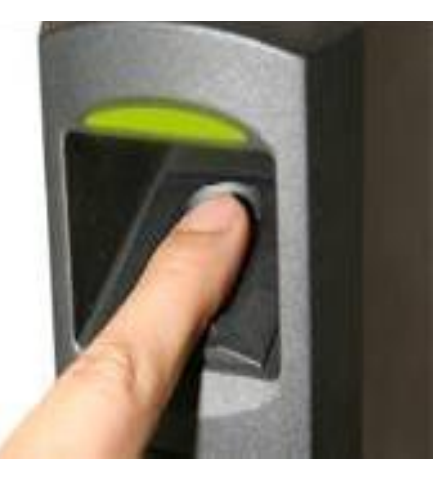

Рисунок 8. Правильное расположение пальца при сканировании

## 8. Техническое обслуживание

Техническое обслуживание контроллера проводится с периодичностью один раз в квартал.

Техническое обслуживание устройства заключается в систематическом наблюдении за правильностью его работы, регулярном техническом осмотре и устранении неисправностей.

В техническое обслуживание входит:

- Удаление грязи и пыли со сканера отпечатков пальцев. Выполняется мягкой сухой тканью без применения химических средств;
- Проверка креплений соединений, разъемов;
- Проверка индикации режимов работы прибора;
- Проверка журнала аварийных событий в ПО BioSmart Studio v5.

## 9. Хранение

Хранение контроллера в потребительской таре должно соответствовать условиям хранения 1 по ГОСТ 15150-69.

В помещениях для хранения контроллера не должно быть паров кислот, щелочей, агрессивных газов и других вредных примесей, вызывающих коррозию.

## 10. Транспортирование

Транспортирование упакованных контроллеров должно производиться любым видом транспорта в крытых транспортных средствах, в соответствии с требованиями ГОСТ 23216-78.

Условия транспортирования контроллера должны соответствовать условиям хранения 5 по ГОСТ 15150-69.

Допускается транспортирование упакованных контроллеров без ограничения скорости и расстояния при температуре окружающей среды от минус 40 °С до плюс 50°С и влажности воздуха (без конденсации) до 98%.

При всех видах транспортирования упакованное изделие должно быть закреплено способом, исключающим перемещение и соударение, а также должно быть исключено непосредственное воздействие на груз атмосферных осадков и агрессивных сред.

При погрузочно-разгрузочных работах должно быть исключено воздействие на упакованное изделие ударных нагрузок.

#### 11. Гарантии изготовителя

Изготовитель гарантирует исправную работу и соответствие характеристик изделия заявленным, при условии соблюдения потребителем правил его эксплуатации, монтажа, подключения, транспортировки и хранения.

Изготовитель предоставляет гарантию на контроллер на 60 месяцев со дня продажи, указанного в паспорте.

В случае отсутствия в паспорте отметки о дате продажи изделия, гарантийный срок исчисляется со дня его изготовления.

Гарантия изготовителя не распространяется на контроллеры вышедшие из строя по вине заказчика, вследствие нарушения правил эксплуатации.

## 12. Утилизация

Контроллер не содержит опасных для здоровья потребителей и окружающей среды материалов. При утилизации по окончании срока службы специальных мер по экологической безопасности не требуется.